## 손해보험시스템 비밀번호 초기화 매뉴얼

1. 손해보험시스템 비밀번호 초기화

①「NH농협손해보험 통합로그인」창 내「비밀번호 초기화」 클릭

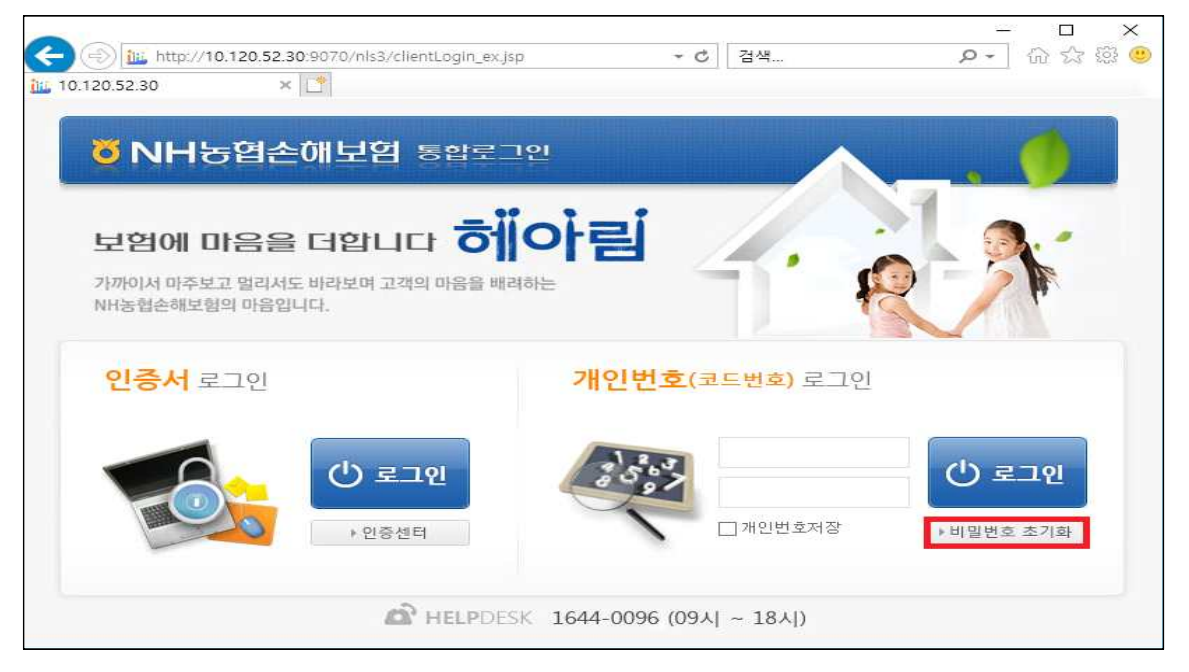

② "서약자 개인정보 수집 동의서 동의" 후 「본인인증」 클릭

| ÖNH농엽손해보업 비밀번호 초기화                                                                                                    | • |
|----------------------------------------------------------------------------------------------------|---|
| <b>하이아린</b><br>보험에 마음을 더합니다.<br>"고객의 마음을 먼저 해아리는 남다른 마음씀을 가진 보험"                                                                                                    |   |
| 사용자 본인확인 정보 입력   · 서약자 개인정보 수집 등의서 시   · 비전정보 수집 등의서 시   · 비전정보 수집 등의서 위   · 최사의 보안정책 서약 및 농법순해보험업무시스템 사용을 위한 본인확인 목적   · 수집학복 및 수집하는 방법   · 수집학복 및 수집하는 방법   · 수집학복 및 수집하는 방법   · 수집학복 및 관리로 그림을 돌한 자동 수집   · 대상 및 보험 · 대리 프로그램을 돌한 자동 수집   · 대상 및 보험   · 수집·이용일로부터 업무이용으로 인하여 시스템 이용이 불필요하거나 퇴사할 때까지   · 마집·이용 목적을 탈장한 후 관리시스템으로부터 보인정보 삭제   · 수집·이용 목적을 탈장한 후 관리시스템으로부터 보인정보 삭제   · 우집·이용 목적을 탈장한 후 관리시스템으로부터 보인정보 삭제   · 우집·이용 목적을 탈장한 후 관리시스템으로부터 보인정보 삭제   · 수집·이용 목적을 탈장한 후 관리시스템으로부터 사용이 불가함   · 수집·이용 부적을 결정이 위해 농업순해보험업무시스템 사용이 불가함   · 토인은 상기 내용에 대하여 충분히 이해하였으며, 대인정보보 회지 16조 및 제22조에 따라 |   |
| HELPDESK 1644-0096 (09A) ~ 18A)                                                                                                    |   |
| Copyright © 2013 by NONCHYUP Life Insurance Co.,Ltd. All Right Reserved.                                                                                                    |   |

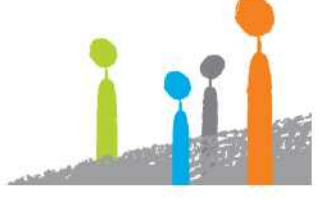

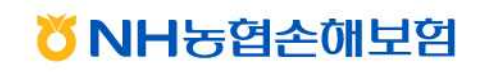

# 보험에 마음을 더합니다 히아림

### ③ 사용자 본인 확인 정보 입력 -「사용자 정보확인」클릭

| ÖNH농협손해보험 비밀번호 초기화                                                        |  |
|---------------------------------------------------------------------------|--|
| 하이아린<br>보험에 마음을 더한니다.<br>*고객의 마음을 먼저 헤아리는 남다른 마음쑴을 가진 보험*                 |  |
| 사용자 본인확인 정보 입력<br>• 본인확인에 필요한 아래의 정보를 입력하십시요.                             |  |
| ·주민/사업자번호                                                                 |  |
| 사용자정보확인 >                                                                 |  |
|                                                                           |  |
|                                                                           |  |
| Copyright () 2013 by NONGHYUP Life Insurance Co.,Ltd. All Right Reserved. |  |

#### ④「인증번호 발송」 클릭

| ÖNH농협손해보험비밀번호 초기화                                                                                                    | • |
|----------------------------------------------------------------------------------------------------|---|
| 하아린<br>보험에 마음을 더합니다.<br>"고객의 마음을 먼저 헤아리는 남다른 마음씀을 가진 보험"                                                              |   |
| 사용자 본인확인 정보 입력   • 본인확인에 필요한 아래의 정보를 입력하십시요.   주민/사업자번호   기인번호   이름/법인명   휴대폰번호   이메일   반외확인용으로 발급되는 인증번호는 5뿐간 유효합니다. |   |
| 인증번호 발송 ><br>Copyright (@ 2013 by NONCHYUP Life Insurance Co.,Ltd, All Right Reserved.                                |   |

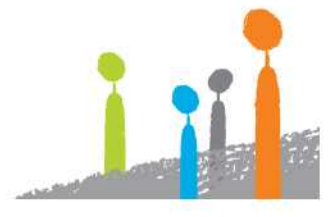

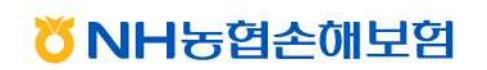

## 보험에 마음을 더합니다 헤아림

⑤ 「인증번호 발송」 클릭 - 휴대폰으로 발송된 인증번호 입력 - 「비밀번호 초기화] 클릭

| 비밀번호 초기화   비밀번호 초기화하시려면 인종서발송 버튼을 누르시기 바랍니다.                                                                                 |   | ÖNH농엽손해보염 비밀번호 초기화                                                                                                    |
|----------------------------------------------------------------------------------------------------|---|----------------------------------------------------------------------------------------------------|
| 비밀번호 초기화<br>•님의 비밀번호를 초기화하시려면 인증서발송 버튼을 누르시기 바랍니다.                                                                           |   | <b>히아림</b><br>보험에 마음을 더합니다.<br>*고객의 마음을 먼저 레아리는 남다른 마음씀을 가진 보험*                                                                                                    |
| 유대폰번호<br>인증번호<br>인증번호<br>로인확인용으로 발급되는 인증번호는 5분간 유효합니다.<br>이 이미 발송 처리된 휴대폰 인증번호가 1분내에 미 도착시, 개인 휴대폰 스팸메시지 문자함을 확인하시기<br>바랍니다. |   | 비밀번호 초기화<br>· 너희 비밀번호를 초기화하시려면 인증서발송 버튼을 누르시기 바랍니다.<br>유대폰번호<br>인증번호 안증 인증번호 발을 예약 49<br>인증번호 한 유효합니다.<br>④ 외미 발송 처리된 휴대폰 인증번호는 5분간 유효합니다.<br>④ 이미 발송 처리된 휴대폰 인증번호가 1분내에 미 도착시, 개인 휴대폰 스팸에시지 문자함을 확인하시기<br>바랍니다. |
| A HELPDESK 1644-0096 (09A) ~ 18A)                                                                                            | K | C HELPDESK 1644-0096 (09٨) ~ 18٨)                                                                                                    |

⑥ 비밀번호 초기화 완료

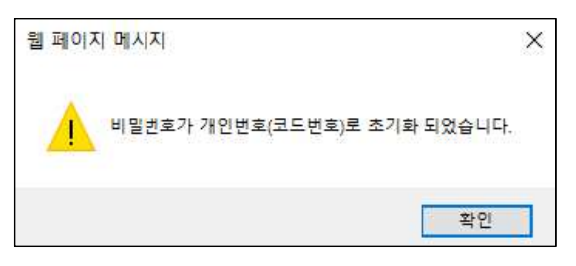

#### ⑦ ID 및 비밀번호 모두 "개인번호" 입력 후 로그인

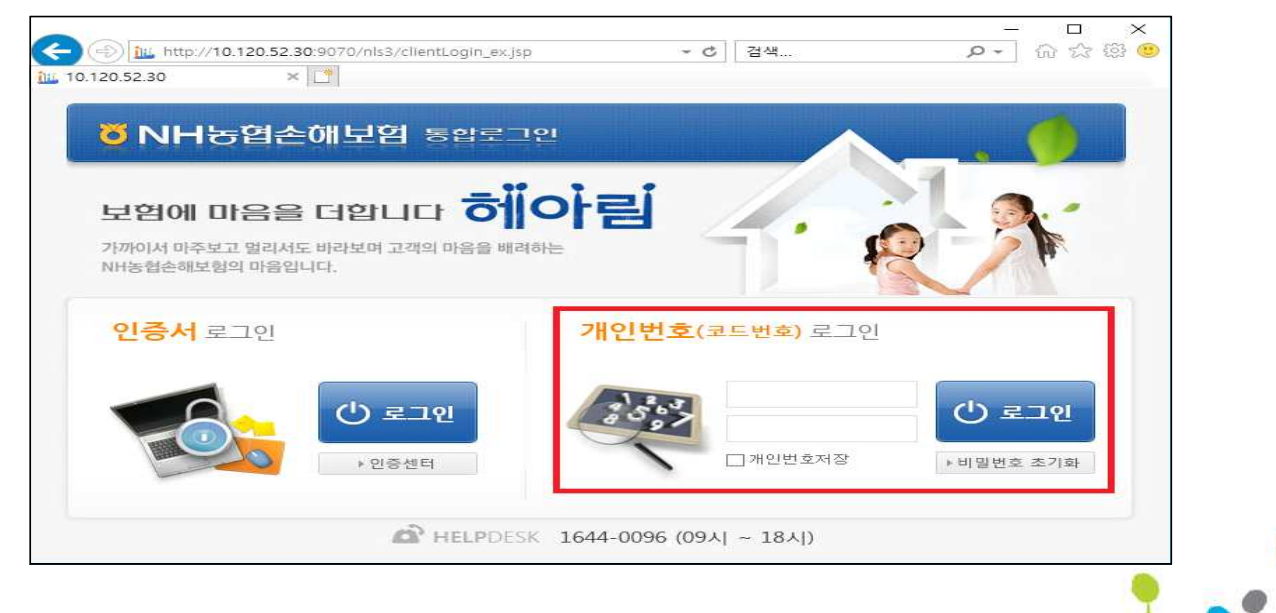

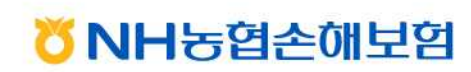

# 보험에 마음을 더합니다 헤아림

⑧ 비밀번호 변경 페이지 안내에 따라 비밀번호 변경 후 재로그인

|                            |                                   |                                 | al est            |                |          |
|----------------------------|-----------------------------------|---------------------------------|-------------------|----------------|----------|
| (=) 10.120                 | .52.30:9070/nls3/clientLo         | gin_ex.jsp?                     | ★ ♂ 검색            | <del>،</del> م | 66 🖒 🛱 🙂 |
| 10.120.52.30               | ×                                 |                                 |                   |                |          |
|                            |                                   |                                 |                   |                |          |
|                            |                                   |                                 |                   |                |          |
| > SSO 비밀번호 변               | 변경                                |                                 |                   |                |          |
|                            |                                   |                                 |                   |                |          |
| . 이저 비미비초                  |                                   |                                 |                   |                |          |
| - 이신 비율인포                  |                                   |                                 |                   |                |          |
| · 정보를 안전하게<br>• 비밀번호가 초기3  | 보호하기 위해 나시 한 번<br>화된 경우 "이전 비밀번호  | 비밀번호를 입력하며 수(<br>"는 개인번호(코드번호)와 | 십시오.<br>F 동일합니다.  |                |          |
| Contraction of the         |                                   |                                 |                   |                |          |
| •새 비밀번호                    |                                   |                                 |                   |                |          |
| • 8~20자의 영문과               | 숫자, 특수문자를 포함한                     | 비밀번호만 가능합니다.(                   | %, & 제외한 특수문자 가능) |                |          |
| •생년월일 6자리 5<br>•이전 3회까지의 비 | E는 선화번호 뒷자리를 사<br> ]밀번호를 재사용해서는 ( | 용할 수 없습니다.<br>가 됩니다.            |                   |                |          |
|                            |                                   |                                 |                   |                |          |
| - 새 비밀번호 확인                | T                                 |                                 |                   |                |          |
| • 확인을 위해 위에                | 입력하신 비밀번호를 한번                     | 빈 더 입력해 주십시오.                   |                   |                |          |
|                            |                                   |                                 |                   |                |          |
|                            |                                   |                                 |                   |                |          |
|                            |                                   |                                 |                   |                | 저장 >     |
|                            |                                   |                                 |                   |                |          |
|                            |                                   |                                 |                   |                |          |

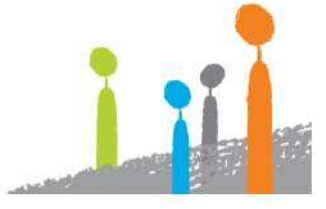

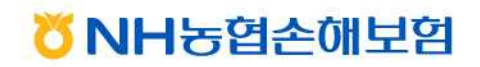